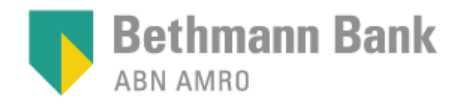

# Anleitung

# Videoidentifikation bei der Bethmann Bank

# **Allgemeine Informationen zur Videoidentifikation**

- Wir senden an Ihre uns mitgeteilte Emailadresse einen Link zu unserem Identifizierungsdienstleister IDnow.
- Für die Identifizierung benötigen Sie Ihre E-Mail-Adresse, Telefonnummer und Ausweisdokument.
- Planen Sie für die Video-Identifikation circa **5 Minuten Bearbeitungszeit** ein.
- Die Video-Identifikation bringt einige Vorteile für Sie, für die Bank und für die Umwelt mit sich, unter anderem:
  - positiver Umwelteinfluss durch Minimierung von Ressourcenverbrauch und Reiseaktivitäten
  - nutzerfreundliche Anwendung bequem von überall auf der Welt
  - schnellere Bearbeitung durch die Umgehung des Postwegs
- Auf den folgenden Seiten erklären wir Ihnen Schritt für Schritt die Videoidentifikation.

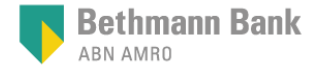

#### Der vertrauenswürdige Anbieter IDnow

IDnow ist ein europäischer Anbieter für digitale Identifizierungslösungen, der sich durch höchste Datensicherheit und Rechtskonformität auszeichnet. Diese Plattform ermöglicht eine schnelle und unkomplizierte digitale Identitätsprüfung.

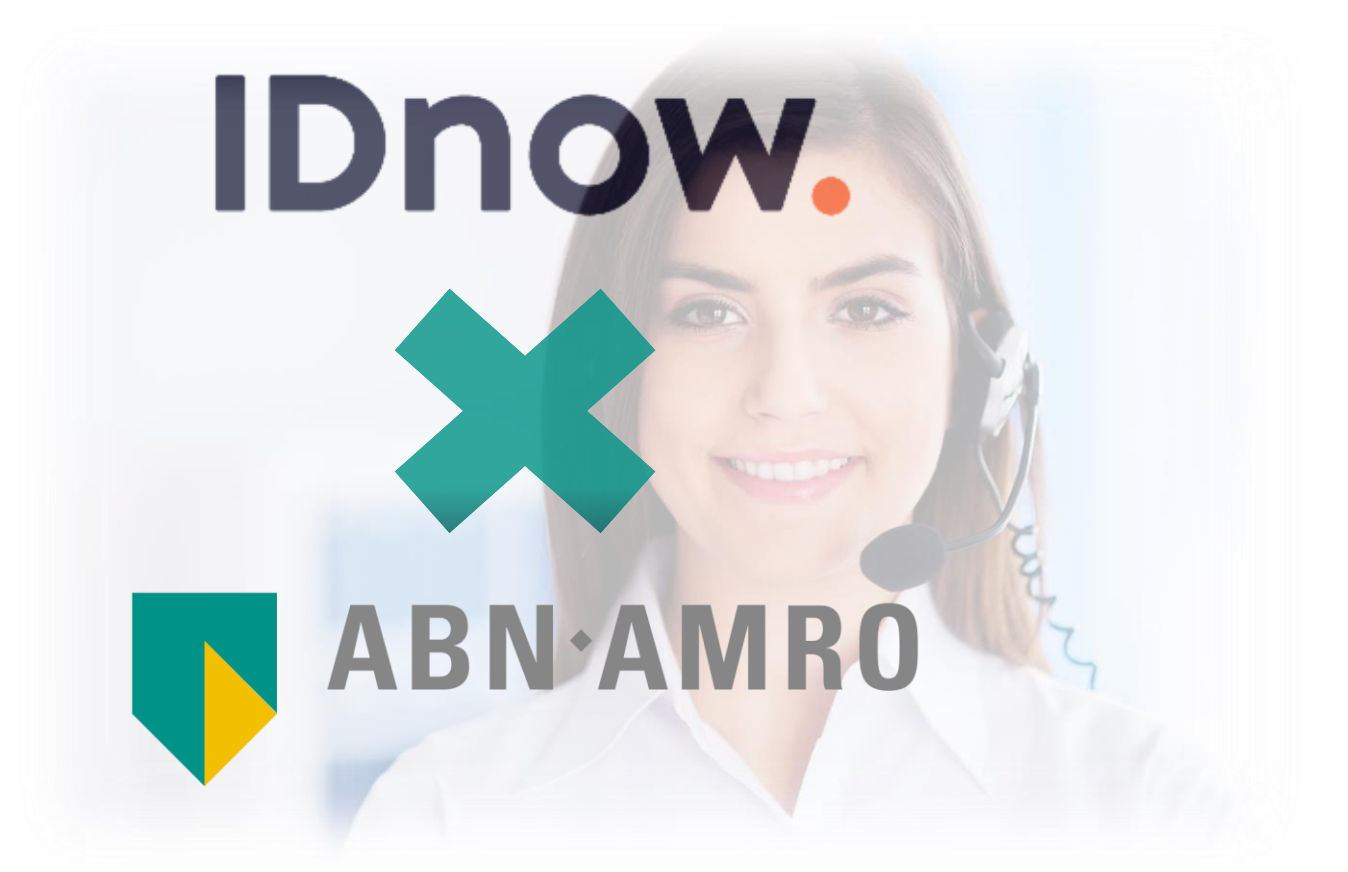

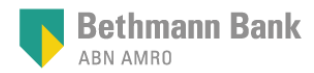

# Voraussetzungen für das IDnow Videoldent-Verfahren

Zur Videoidentifizierung bei IDnow benötigen Sie

Computer mit Webcam oder Smartphone bzw. Tablet

#### Gültiges Ausweisdokument

#### Internetverbindung

Mobiltelefon zum Empfang eines Freigabecodes (Ident ID) per SMS

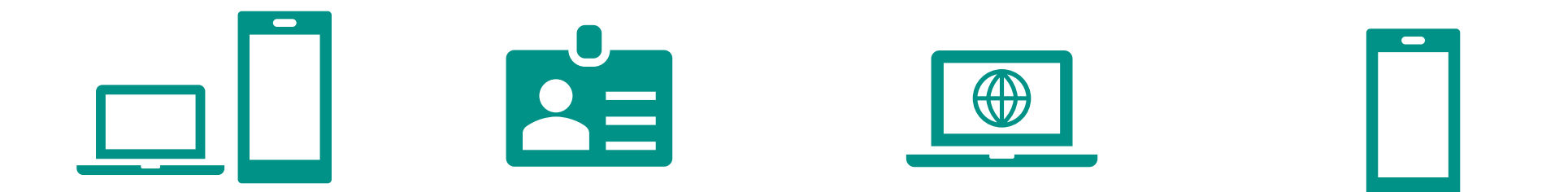

Auf den folgenden Seiten werden die Identifikationsmethoden per Smartphone / Tablet und per Computer mit Webcam beschrieben.

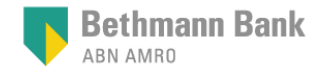

#### Sie können das Verfahren wählen

Öffnen Sie den Link aus der E-Mail. Geben Sie zur Generierung der persönlichen Ident-ID Ihren Vor- und Nachnamen ein und stimmen Sie den Nutzungsbedingungen und Datenschutzrichtlinie zu.

| Nachname wie im Ausweisdokument                              |
|--------------------------------------------------------------|
| Dnow zu und habe die <u>Datenschutzrichtlinie</u> gelesen. * |
|                                                              |
|                                                              |

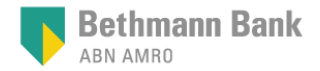

Mit IDnow können Sie wählen, ob Sie sich per Smartphone/Tablet, über den mobilen Browser oder per App, oder per Computer mit Webcam zwischen 06:00 – 22:59 Uhr MEZ identifizieren.<sup>1</sup>

| 1 2 Gerit auxilian 3 4                                                                                                    |  |
|----------------------------------------------------------------------------------------------------|--|
| Gerät auswählen<br>Auf weichem Gerät möcken Sie sich identifisieren?                                                                                                    |  |
| Schweidstich<br>Creat im Wob-Streaser alvos installation<br>on makhälter Software.                                                                                                    |  |
| Ident-ID<br>QWW-XDYXG                                                                                                    |  |
| Verin Se einer verducan üng einen moderhen strukker haden, musakh se findna installeren oder nerunteraden.<br>Einfach loslegen, is wenigen Minuten ist live Körefifizierung abgechlossen. |  |
| Rufnummer*                                                                                                    |  |
| th bit dumit einvestanden, diese Telefonnummer zu verwenden, um der Verifizierungscode später zu ehaften.* besten:* besten:* besten:* besten:* besten:* besten:*                          |  |
| identificierung starten                                                                                                    |  |
|                                                                                                    |  |
|                                                                                                    |  |
|                                                                                                    |  |
|                                                                                                    |  |

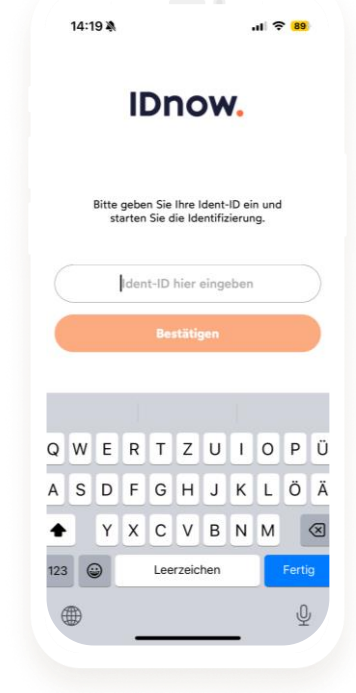

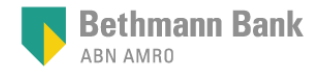

Sie können sich sowohl über den mobilen Browser als auch über eine App identifizieren. Hierfür müssen Sie nichts weiter tun, als den QR-Code mit Ihrem Smartphone / Tablet zu scannen und anschließend ggf. eine App installieren.

Auf welchem Gerät möchten Sie sich identifizieren?

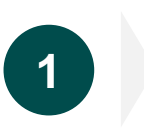

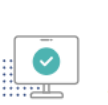

Schreibtisch Direkt im Web-Browser ohne Installation von zusätzlicher Software.

Scannen Sie einen QR-Code mit Ihrem Smartphone, um mit Ihrem mobilen Browser fortzufahren.

2

Scannen Sie den QR-Code, um im mobilen Browser Ihres Smartphones die Identifizierung zu starten.<sup>1</sup>

Ident-ID **QWW-XDYXG** 

Scannen Sie einen QR-Code mit Ihrem Smartphone, um mit Ihrem mobilen Browser fortzufahren.

Smartphone

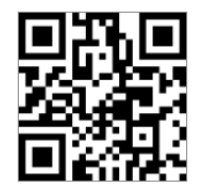

3

Sie haben die Möglichkeit sich über den mobilen Browser oder eine Mobile App zu identifizieren.

Klicken Sie auf den Button für den App Store um unsere kostenlose App für Android oder iOs<sup>2</sup> herunterzuladen.

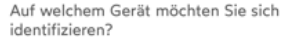

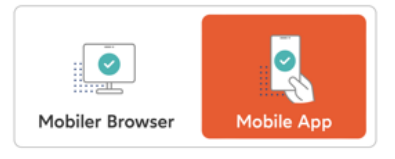

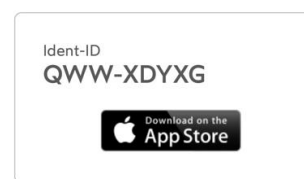

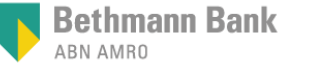

### App 1. Schritt Starten Sie die Videoidentifikation

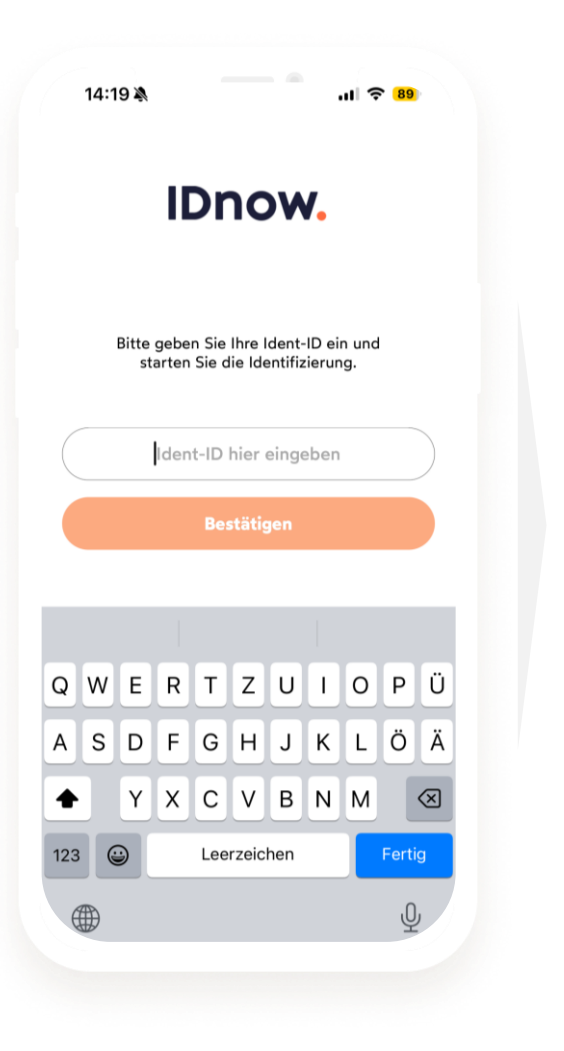

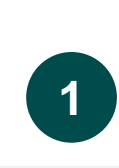

Geben Sie die Ident-ID in das Feld ein. Starten Sie die Videoidentifikation.

| 14:11 🎗 .ul 🍣 💵                    |
|------------------------------------|
| < IDnow.                           |
| ldentifikationssprache<br>wählen   |
| Wählen Sie Ihre bevorzugte Sprache |
| Englisch                           |
| Deutsch                            |
| Französisch                        |
| Italienisch                        |
| Spanisch                           |
|                                    |
|                                    |
|                                    |
|                                    |
| Identifizierung abschließen        |
| Powered by IDnow.                  |

2

Wählen Sie die Identifizierungssprache.

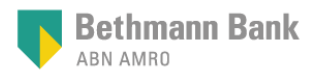

#### App 2. Schritt Eingabe Mobilfunknummer

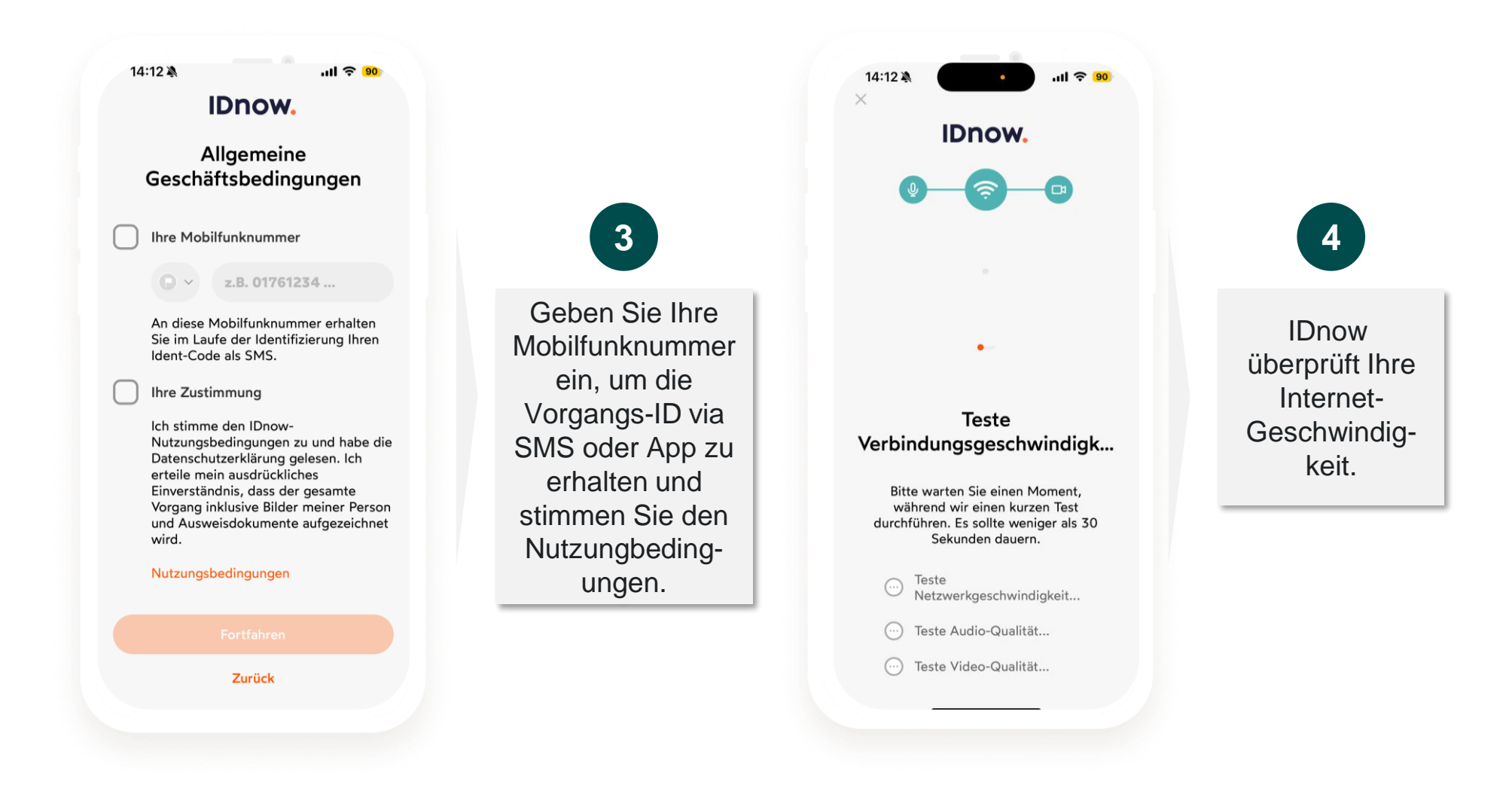

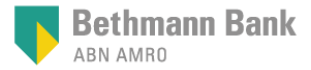

### App 3. Schritt Scannen des Ausweisdokuments

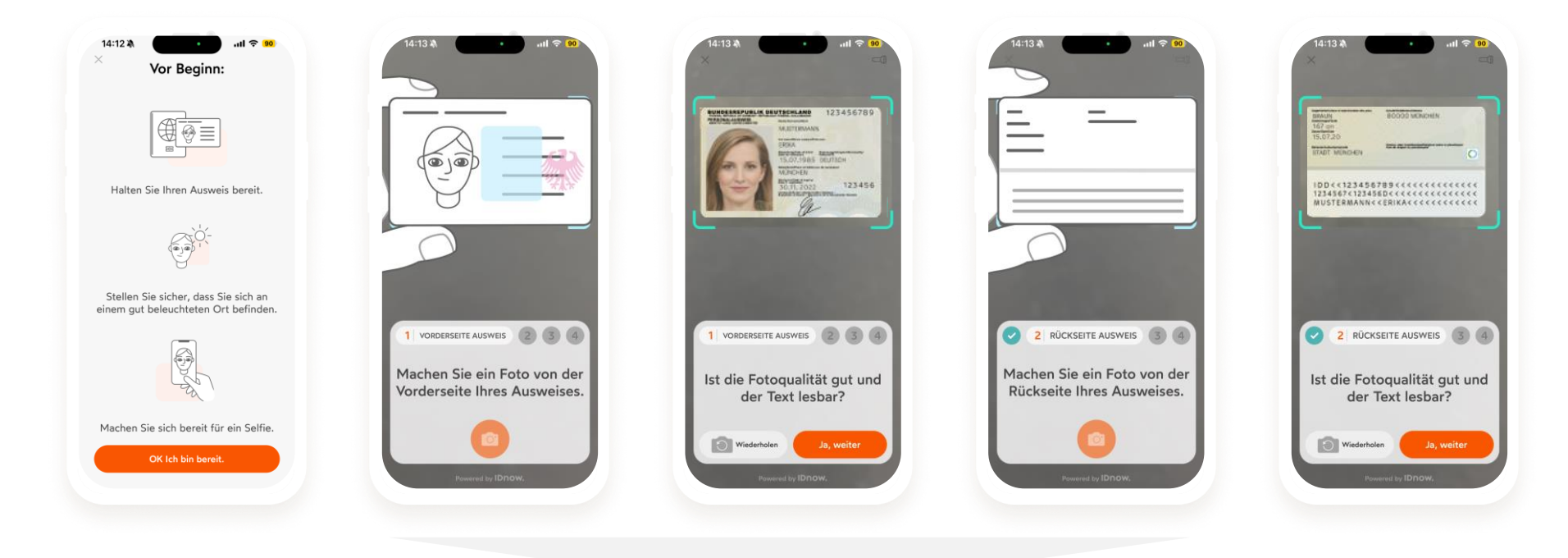

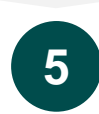

Halten Sie Ihr Ausweisdokument vor die Kamera und bewegen Sie es, um alle Sicherheitsmerkmale und die Echtheit prüfen zu lassen.

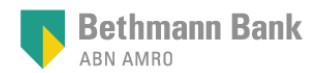

## App 4. Schritt Gesichtserkennung und Abgleich durch Experten

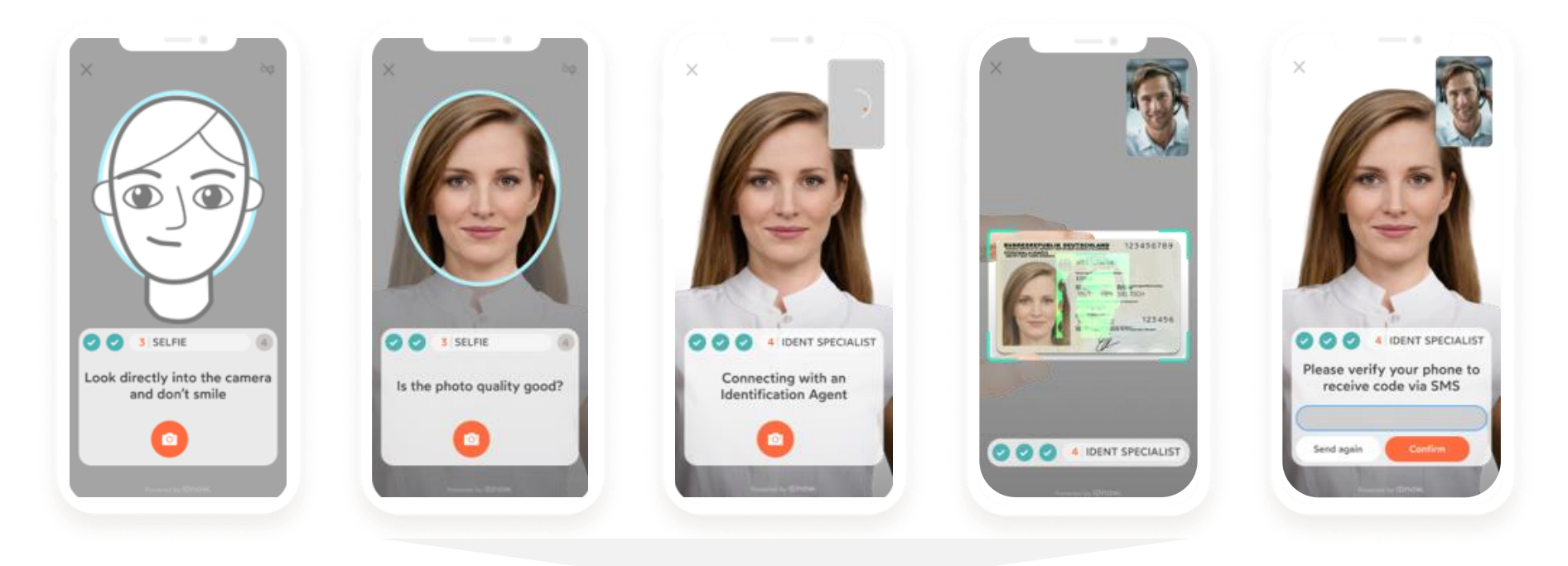

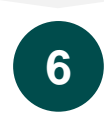

Sie werden aufgefordert, ein Selbstporträt zu machen. Anschließend werden Sie mit einem Identitätsexperten verbunden.

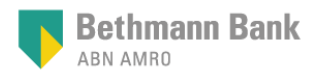

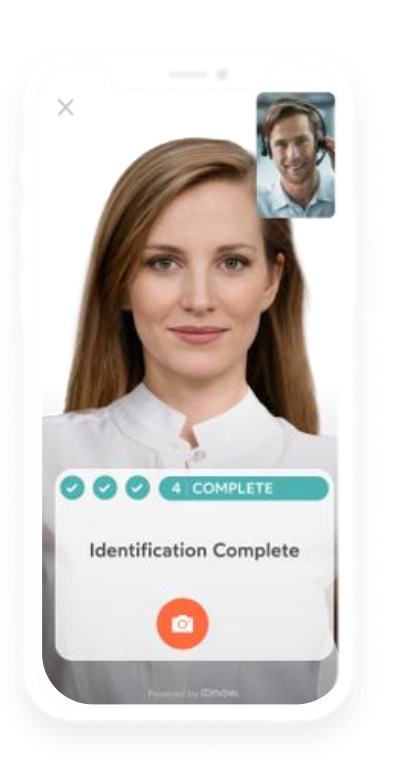

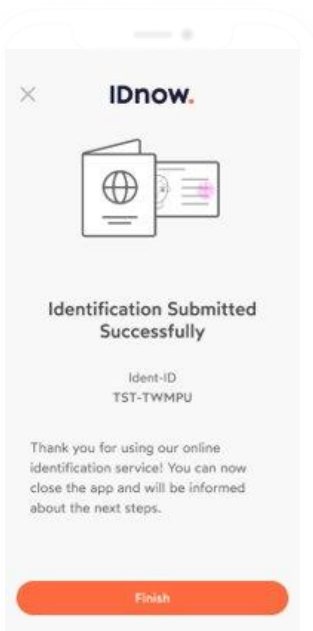

7

Geben Sie den per SMS erhalten Ident-Code ein.

Bestätigen Sie den Vorgang, um die Identifikation abzuschließen.

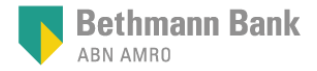

#### Web 1. Schritt Eingabe Mobilfunknummer und Start des Verfahrens

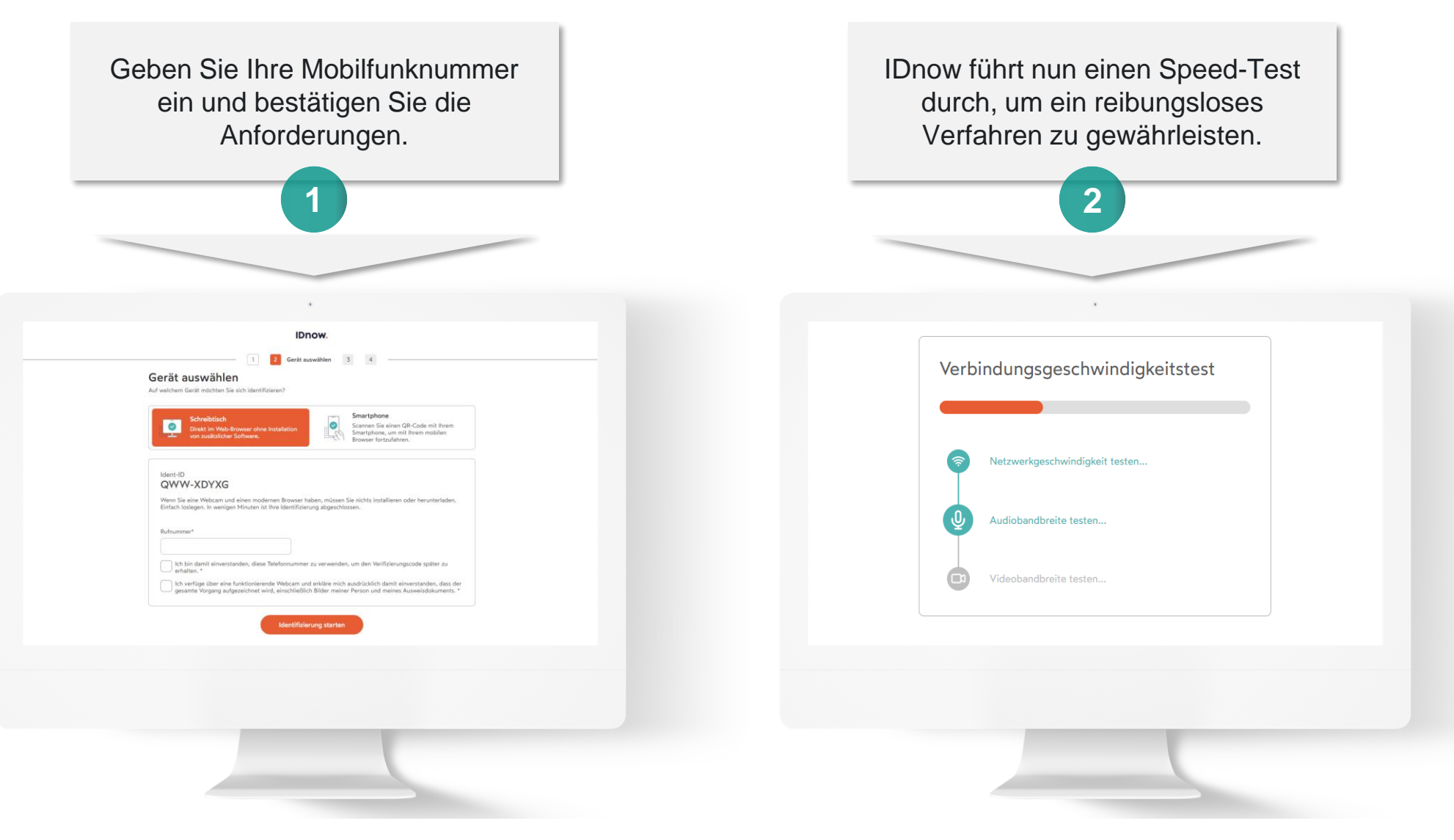

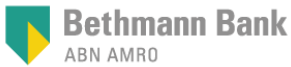

#### Web 2. Schritt Optische Identifizierung durch ID-Specialist

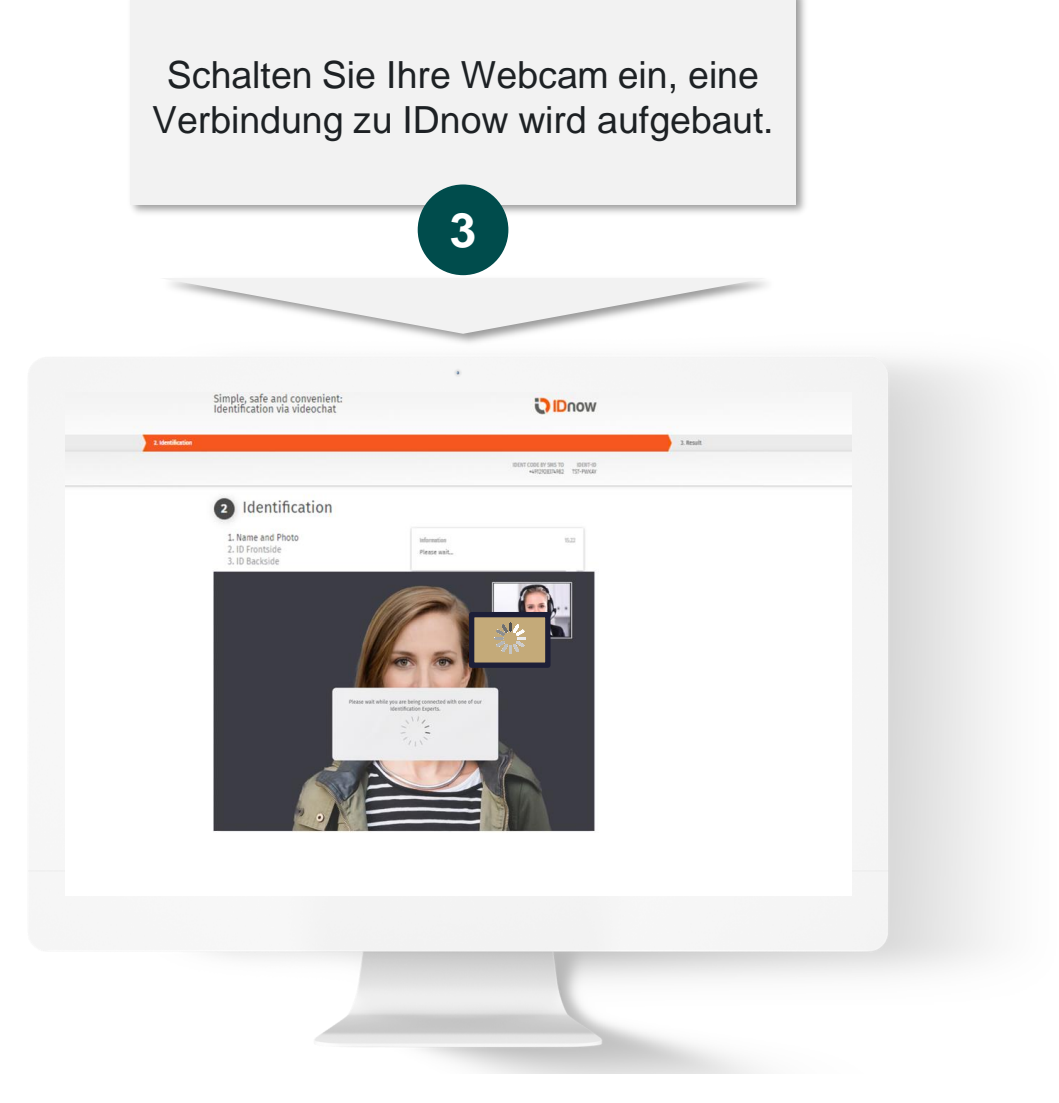

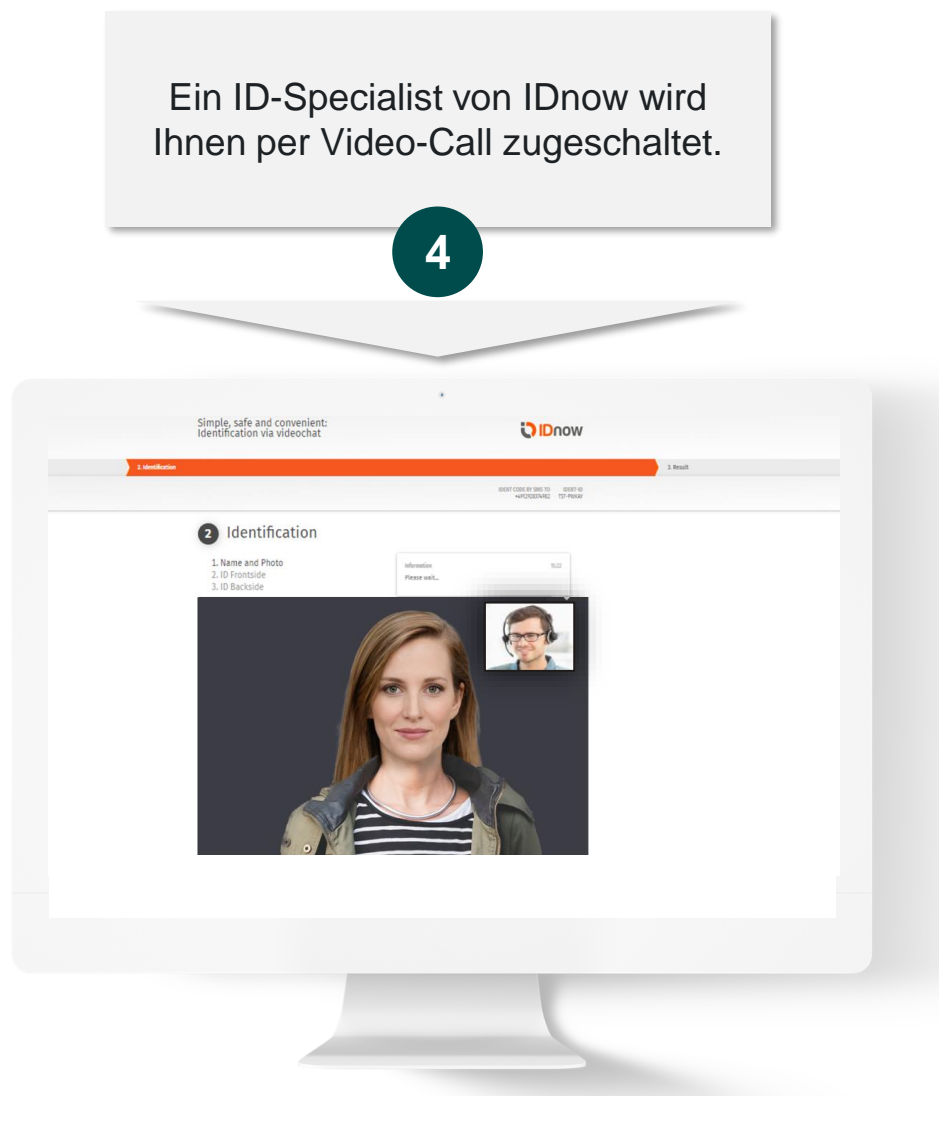

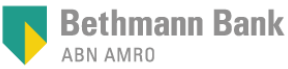

#### Web 3. Schritt Biometrische Identifizierung durch Portrait

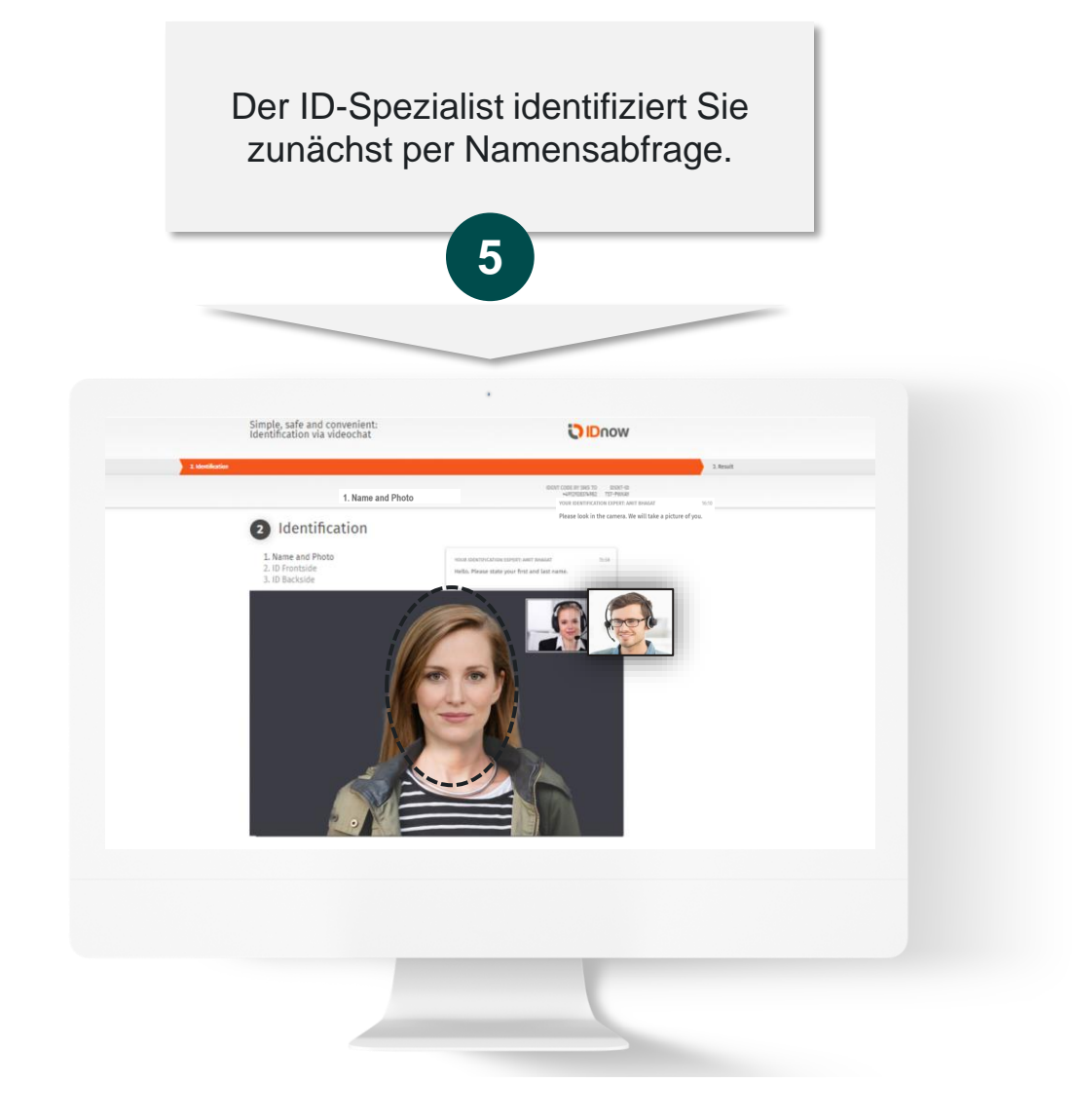

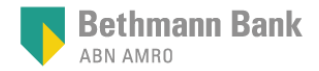

### Web 4. Schritt Ausweis-Scan und Authentifizierung

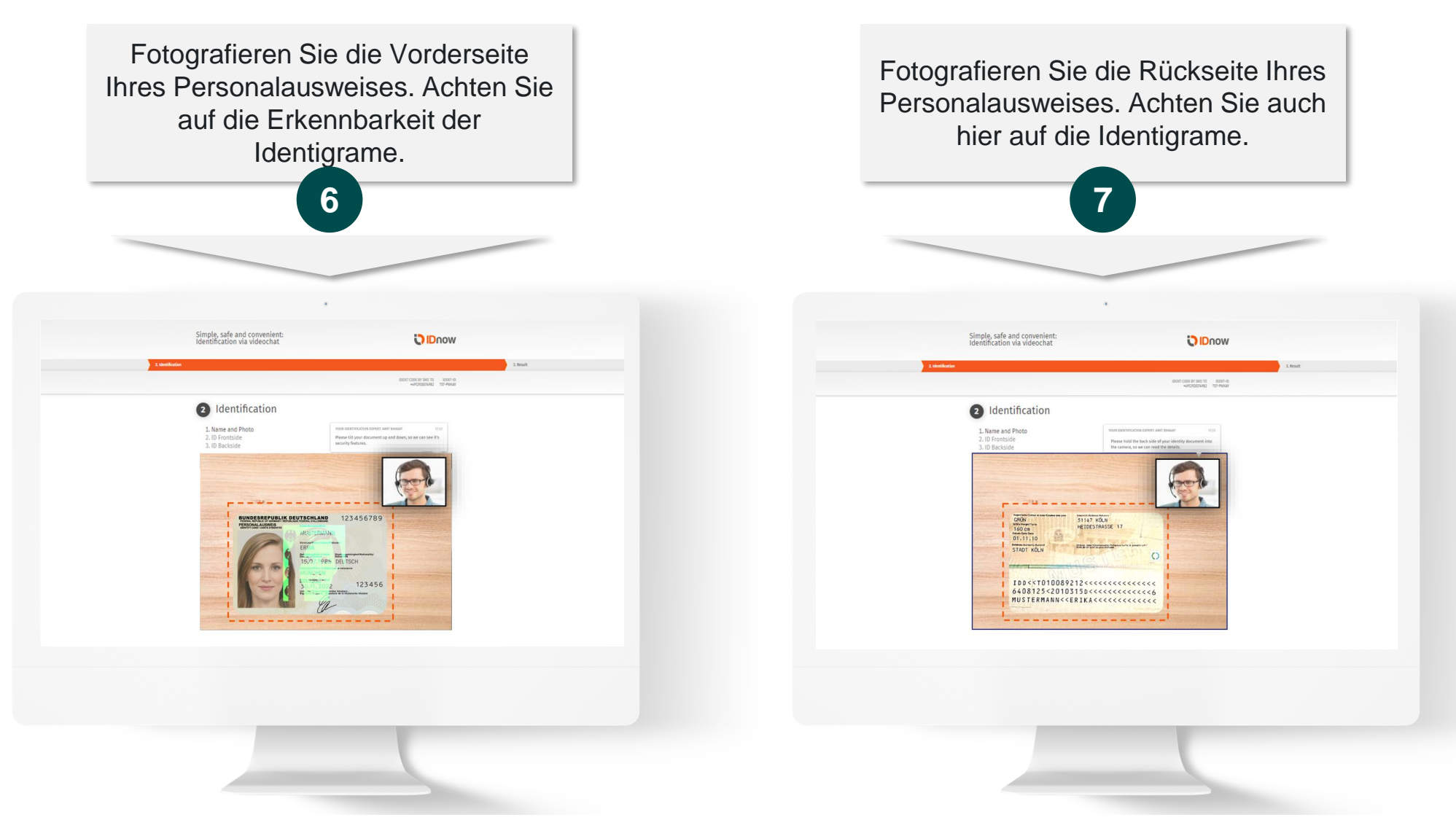

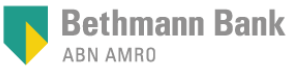

### Web 5. Schritt Eingabe SMS-Ident-Code und Überprüfung

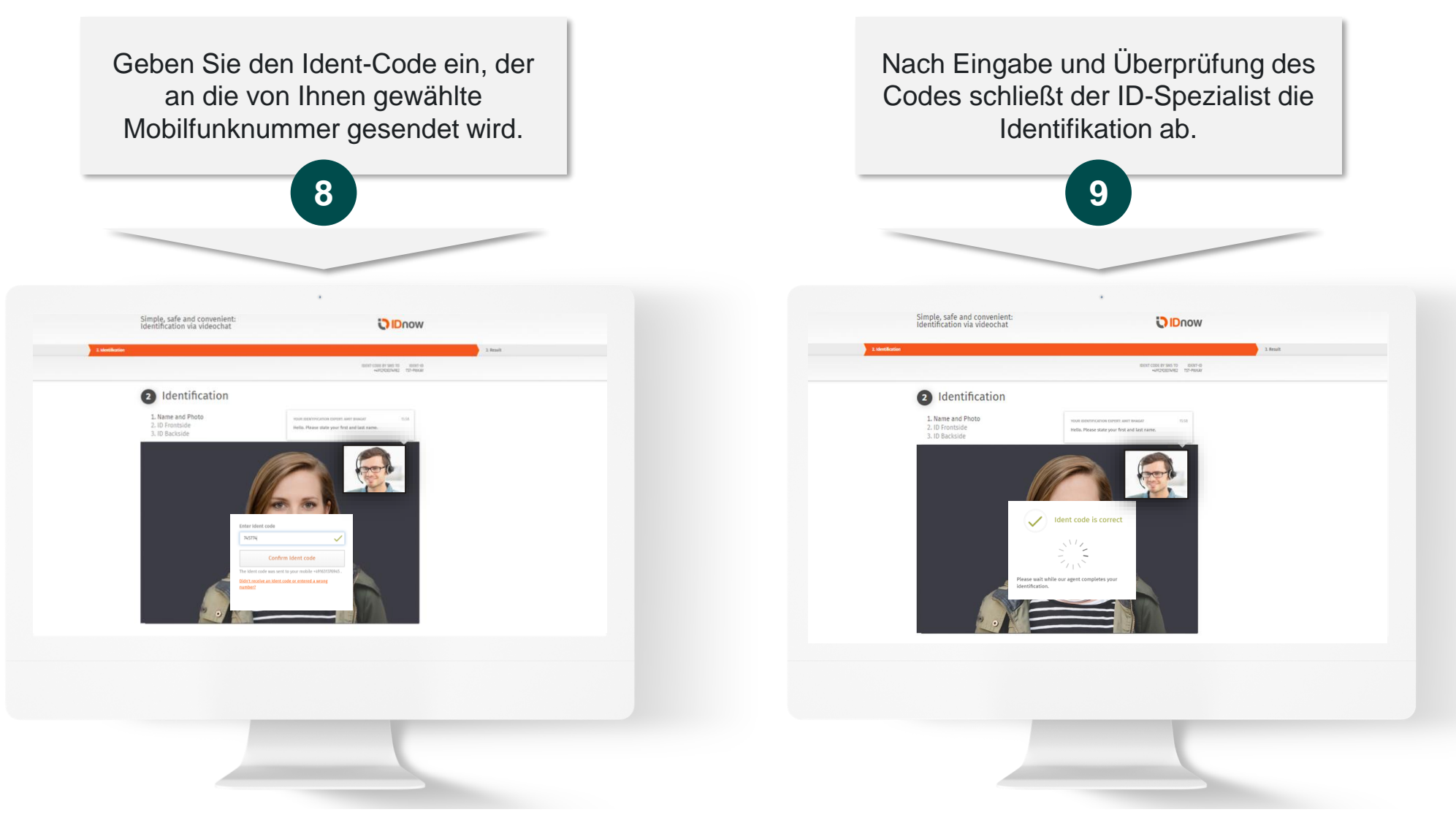

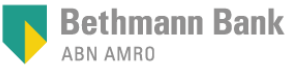

#### Web 6. Schritt Abschluss des Video-Ident-Verfahrens

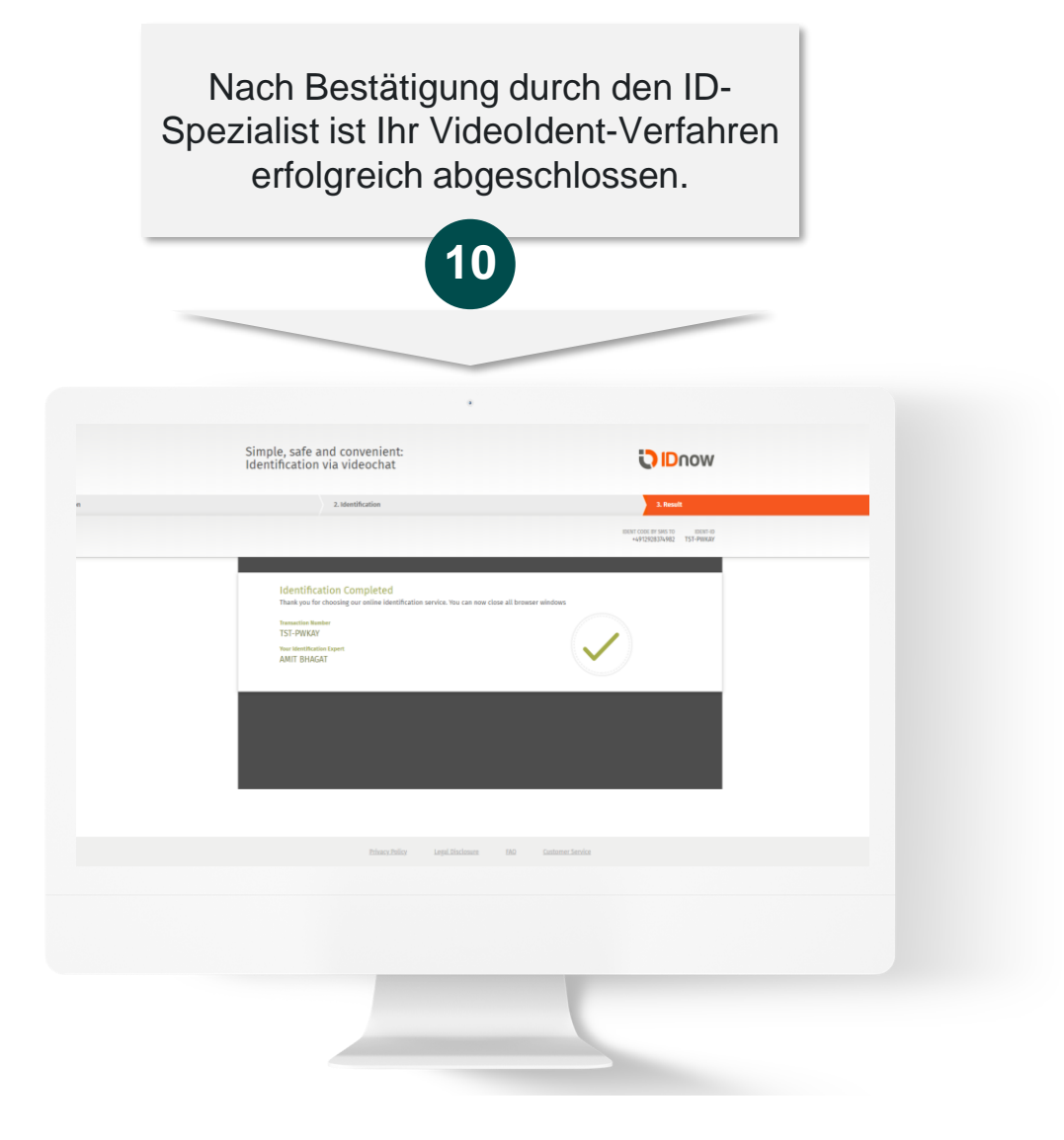

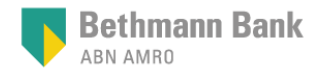